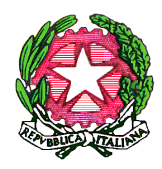

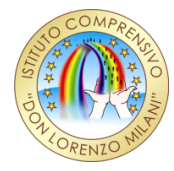

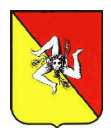

Ufficio Scolastico Regionale per la Sicilia

## Ministero dell'Istruzione Ufficio IX Ambito Territoriale Provinciale di Ragusa Istituto Comprensivo Statale "Don Lorenzo Milani" Via Biancospino s.n. – 97018 SCICLI (RG)

C.F.: 90012170883 - Cod. Mecc.: RGIC81200V - Tel.: +390932832609 Fax.: 1782714396 PEO: rgic81200v@istruzione.it - PEC: rgic81200v@pec.istruzione.it Sito internet www.donmilaniscicli.edu.it

# **CIRCOLARE N. 113**

I.C. "DON MILANI" - SCICLI Prot. 0000823 del 08/02/2024 VII (Uscita)

Scicli, 08/02/2024 Ai Docenti della Scuola Secondaria di I Grado Alla D.S.G.A. All'Albo

## OGGETTO: inserimento programmazione disciplinare e progettazione coordinata in piattaforma Argo – didUp.

I sigg. docenti sono invitati ad inserire tempestivamente in piattaforma Argo – DidUp la programmazione disciplinare iniziale e i Coordinatori di Classe la progettazione iniziale coordinata.

Per la procedura di inserimento, di seguito sono indicati i passaggi.

### INSERIMENTO PROGRAMMAZIONE DISCIPLINARE

- Entrare dal motore di ricerca su Argo DidUp;
- \_ Inserire le proprie credenziali del registro elettronico;
- Andare su "Didattica" e poi su "Programmazione didattica";
- Cliccare su "Aggiungi" (in alto a destra);
- Scrivere su "Oggetto": Programmazione della propria disciplina. Es.: programmazione musica; \_
- Su "Descrizione": fare copia e incolla da "Oggetto";
- Su "Data pubblicazione" non inserire nulla; \_
- Su "Programmazione" inserire: dal 9 ottobre 2023 al 30 giugno 2024;
- Su "Cartella" scegliere dalla tendina: PROGRAMMAZIONE PER DISCIPLINA;
- "Sfoglia": caricare il file della propria programmazione disciplinare;
- Cliccare su "Destinatari";
- Selezionare nel filtro "Classi, singole classi";
- Cliccare su "Scegli"; \_
- Selezionare la classe interessata;
- Cliccare su "Conferma";
- Ignorare "Filtro materie";
- Salva.
- Cliccare su "Aggiungi" per aggiungere un'altra classe e ripetere lo stesso procedimento.

### **INSERIMENTO PROGETTAZIONE COORDINATA**

- Entrare dal motore di ricerca su Argo DidUp;
- Inserire le proprie credenziali del registro elettronico;
- Andare su "Bacheca" e "Gestione bacheca";
- Cliccare su "Aggiungi";
- Andare su "Dettaglio" e ignorare "Data" e "Disponibilità fino a...";
- Descrizione: "Progettazione coordinata della classe...";
- Ignorare "Numero documento e URL";
- Categoria: "Progettazione coordinata";
- Lasciare la spunta su "visibile".
- Cliccare su "Allegati";
- "Aggiungi";
- "Sfoglia";
- Descrizione: "Progettazione coordinata"
- Cliccare su "Conferma".
- Cliccare su "Destinatari";
- "Classi a cui destinare il messaggio": andare su "Scegli";
- Spuntare la classe;
- "Conferma";
- "Utenti destinatari": solo docenti;
- "Salva".

**N.B**.: in "MESSAGGI BACHECA" si trova il file della progettazione coordinata e in "PROGRAMMAZIONE DIDATTICA" i file della propria programmazione.

La Dirigente Scolastica *Carmela Paolino* Documento firmato digitalmente ai sensi del c.d. Codice dell'Amministrazione Digitale e normativa connessa